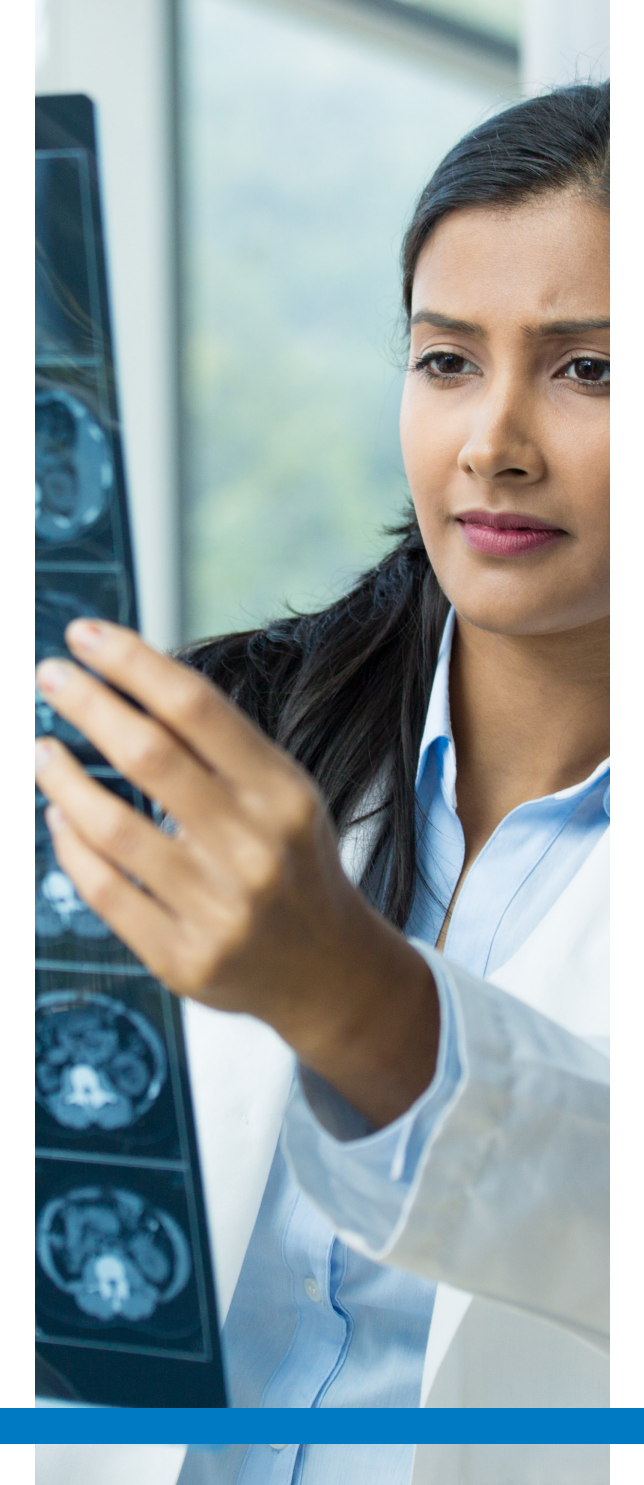

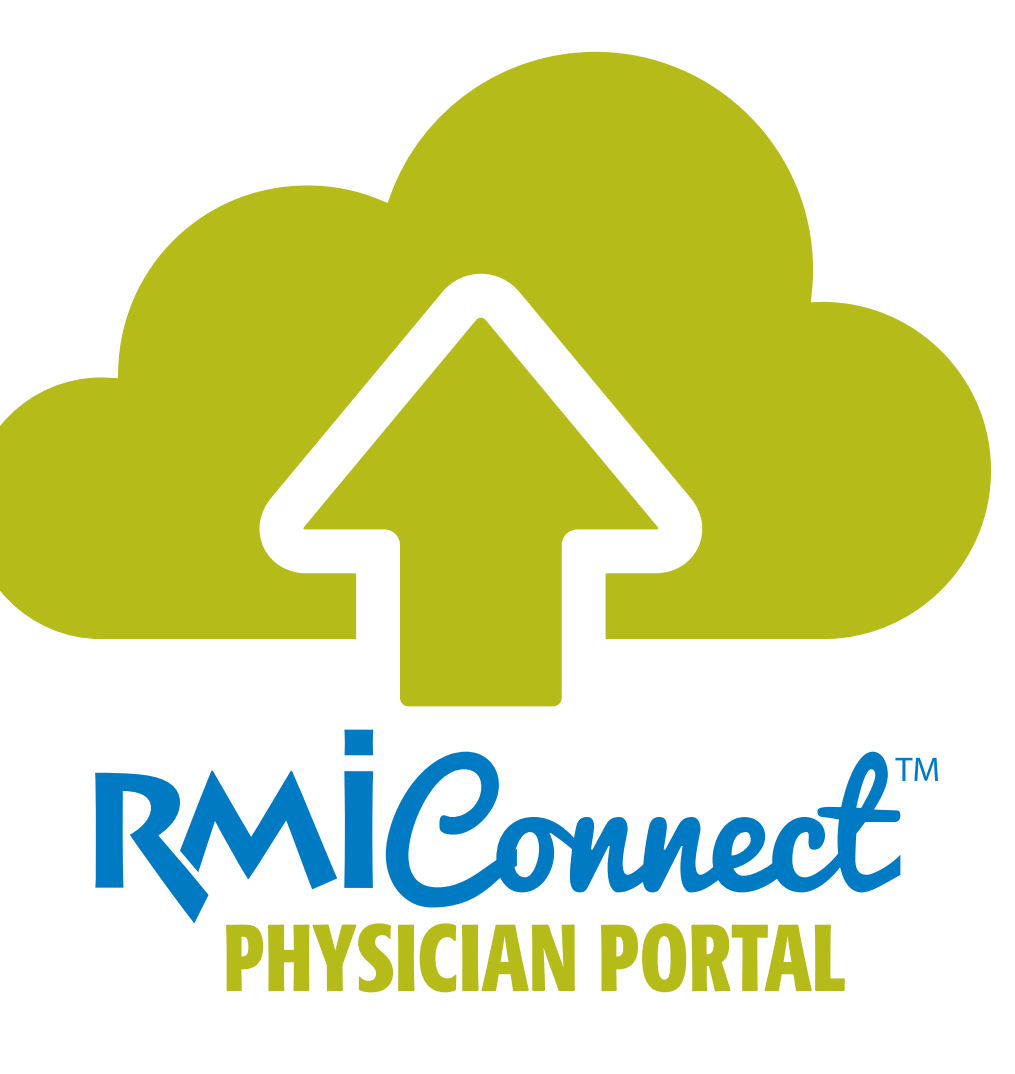

# **Quick Reference Guide**

Royal is for physicians or their staff to view images, reports and order exams.

**Please call with any questions. Lindsay Anderson** (810) 720-7537

# INDEX

| Physician Portal            | 3  |
|-----------------------------|----|
| Putting Icon On Desktop     | 4  |
| Login & Password Reset      | 6  |
| Home                        | 7  |
| Navigating the Home Page    | 8  |
| My Patient Search           | 9  |
| Functional Buttons          | 11 |
| All Patient Search          | 12 |
| Functional Buttons          | 13 |
| Ordering Exams              | 14 |
| Authorization Assistance    | 14 |
| Exam Order Procedure        | 15 |
| <b>Review Ordered Exams</b> | 16 |
| Functional Buttons          | 17 |
| Comparing Studies           | 20 |
| Collaboration Tool          | 22 |
| Functional Buttons          | 24 |
| Royal Support               | 26 |
| Functional Buttons          | 27 |
| History                     | 31 |
| Logout                      | 32 |
|                             |    |

\*Please use Google Chrome or Firefox when opening Royal Physician Portal, when possible.

2 | Index

# PHYSICIAN PORTAL OVERVIEW

The Royal MD® Physician Portal is an online service created for management of patient appointments. Physicians or office staff will have complete access to the database (containing all patient info) within a hospital or medical center.

Uses of the Physician Portal:

- Update patient medical history
- Schedule exams for existing patients
- Make comparative studies of patients

The Physician Portal is user friendly, easy to access and makes updating/editing records convenient. It helps physicians and office staff simplify their work. No more digging through heaps of files to check for a patient record. With valid credentials, users can access patient data, check appointments and generate a report.

All patient medical history can be accessed and updated in one single portal.

••••

•

| REGIONAL MEDICAL IMAGING |                                                             |                                       |
|--------------------------|-------------------------------------------------------------|---------------------------------------|
|                          | Log in                                                      |                                       |
|                          | Email Address or User Name:                                 |                                       |
|                          | Password:                                                   |                                       |
|                          | Login                                                       |                                       |
|                          | Forgot your Password?<br>Click here to reset your password. |                                       |
|                          | Royal Solutions 3.0 - RoyalMD® Provider Portal              | Powered by Royal Solutions Group      |
|                          |                                                             | Trusted Commerce<br>Click to Validate |
|                          |                                                             |                                       |

Physician Portal Overview | 3

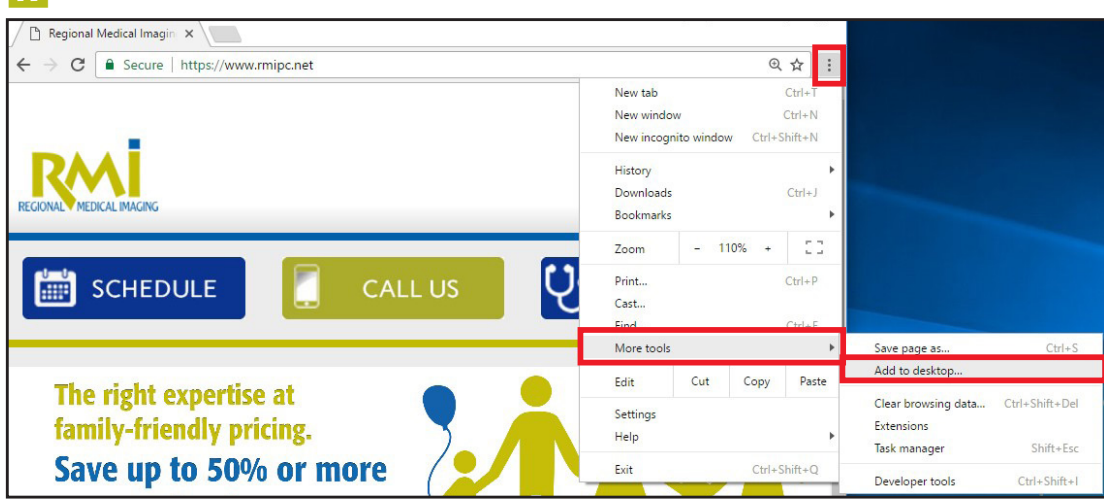

 B

 Image: RegelMD® [Provider Des... × +

 Image: RegelMD® [Provider Des... × +

 Image: RegelMD® [Provider Des... × +

 Image: RegelMD® [Provider Des... × +

 Image: RegelMD® [Provider Des... × +

 Image: RegelMD® [Provider Des... × +

 Image: RegelMD® [Provider Des... × +

 Image: RegelMD® [Provider Des... × +

 Image: RegelMD® [Provider Des... × +

 Image: RegelMD® [Provider Des... × +

 Image: RegelMD® [Provider Des... × +

 Image: RegelMD® [Provider Des... × +

 Image: RegelMD® [Provider Des... × +

 Image: RegelMD® [Provider Des... × +

 Image: RegelMD® [Provider Des... × +

 Image: RegelMD® [Provider Des... × +

 Image: RegelMD® [Provider Des... × +

 Image: RegelMD® [Provider Des... × +

 Image: RegelMD® [Provider Des... × +

 Image: RegelMD® [Provider Des... × +

 Image: RegelMD® [Provider Des... × +

 Image: RegelMD® [Provider Des... × +

 Image: RegelMD® [Provider Des... × +

 Image: RegelMD® [Provider Des... × +

 Image: RegelMD® [Provider Des... × +

 Image: RegelMD [Provider Des... × +

 Image: RegelMD [Provider Des... × +

 Image: ReglMD [Provider Des... × +

4 | Putting Icon On Desktop

# PUTTING ICON ON DESKTOP

If for any reason your "RMiConnect Physician Portal" icon disappears from your desktop, follow the steps below to put it back on your desktop:

- Go to rmipc.net
- Under the FOR PHYSICIAN tab, go to the RMiConnect Physician Portal page
- Click on the link on the bottom to take you to the login page

#### A Google Chrome:

- Once on the Login Page, locate the in the top right hand corner next to the zoom and star buttons.
- Click on MORE TOOLS.
- Then click on ADD TO DESKTOP.
- Once icon is on desktop, double click the name and rename it "RMiConnect Physician Portal"

# **B** Firefox:

•

•

.

- Once on the Login Page, locate the icon in the top left hand corner next to the URL web address.
- Click and hold this as you drag this icon on to your desktop.
- Once icon is on desktop, double click the name and rename it "RMiConnect Physician Portal"

# **PUTTING ICON ON DESKTOP** (CONTINUED)

Microsoft EDGE (Through internet):

С

•

• •

- Once on the Login Page, locate the .... in the top right hand corner of the page. Click on PIN THIS PAGE TO START
- D Microsoft EDGE (Through desktop):
- Once on the Login Page, copy the URL
- Right click on your desktop, mouse over "New" and then click "shortcut"
- Paste the URL in the window that appears then click the "Next" button
- Rename the shortcut and click "Finish"

#### Internet Explorer:

Internet Explorer not a suitable browser for this application.

#### □ Regional Medical Imagi × + $\leftarrow \rightarrow \circlearrowright$ $\land$ rmipc.net □ ☆ 0 = New window New InPrivate window 💟 🖬 🔼 Careers Contac Zoom — 100% **+** HOME WHAT WE DO. WHERE WE ARE. COMMUNITY. FOR GUEST. OUR RADI Cast media to device The right expertise at Find on page family-friendly pricing. Print Save up to 50% or more Pin this page to Start on your family's X-ray F12 Developer Tools

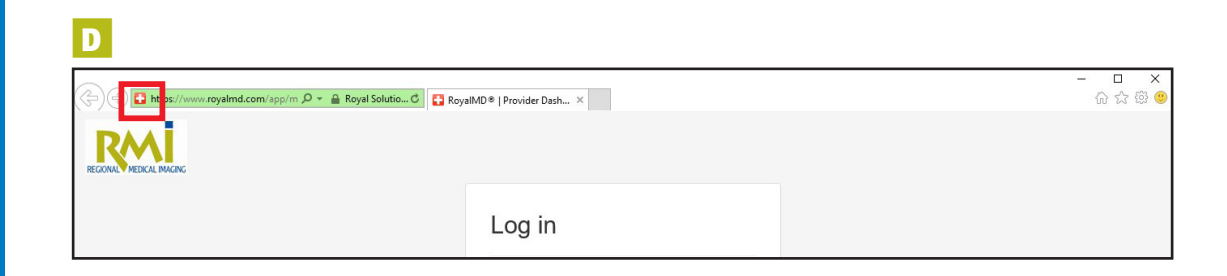

Putting Icon On Desktop | 5

|                             | Log in                                                   |                    |                          |            |
|-----------------------------|----------------------------------------------------------|--------------------|--------------------------|------------|
|                             | Email Address or User Name:                              |                    |                          |            |
|                             | Password:                                                |                    |                          |            |
|                             | Login                                                    |                    |                          |            |
|                             | Forgot your Password?<br>Click here to reset your passwo | rd.                |                          |            |
|                             | Royal Solutions0 - RoyalMD                               | )® Provider Portal | Powered by Royal Solutio | ns Group   |
|                             | DAAI                                                     |                    | Click to                 | o Validate |
| 1 TO Tour                   | REGIONAL MEDICAL IMAG                                    | ING                |                          |            |
| Password Re<br>Please enter | eset<br>your email address and click t                   | he submit button.  |                          |            |
| Email: @                    | ]                                                        |                    |                          |            |
|                             |                                                          |                    | Submit                   |            |
|                             |                                                          |                    |                          |            |

# LOGIN AND PASSWORD RESET

#### LOGIN

To access the Physician Portal, go to rmipc. net, under the **FOR PHYSICIAN** tab & click on **ROYAL PHYSICIAN PORTAL**.

Enter in your email address and password then click on the **LOGIN** button to proceed.

Physicians and the staff are given distinct usernames and passwords to access the portal. Upon entering a valid email address and password, the user will be taken to the database home screen.

\*if you have forgotten your password, click on the Click here link to reset your password, outlined in red to the left. The password reset screen will appear and the user will be prompted to enter his/her **Email address**. When the Submit button is clicked, instructions on how to proceed will be emailed to the user.

# HOME

Upon login, the main page will appear similar to the image on the right. Displayed are a list of all patients whose records are registered in the system.

On the main portal toolbar, there are five options available. Three on the left and two on the right.

- A HOME Brings the user back to the main screen (shown to the right) which shows recent appointments.
- **B** ORDER EXAM Allows for ordering exams for existing and new patients.
- C HISTORY Gives history of ordered Exam
- ROYAL SUPPORT Contains a profile summary and links to other resources \*the name of the user logged in would normally be displayed
- **E** LOG OUT End Session

#### **PLEASE CHANGE YOUR**

**PASSWORD** when logging in initially, under **PROFILE** then clicking on **SECURITY SETTINGS.** As shown in red to the right. User can also view **ROYAL SUPPORT** on page 26.

| A B                                                                                                | HISTORY<br>rch<br>lame: Provider: Exam                         | I Status:<br>My Status:<br>D       | DOE - U LOG OUT<br>ate Range:<br>This Month |
|----------------------------------------------------------------------------------------------------|----------------------------------------------------------------|------------------------------------|---------------------------------------------|
| RECONCE MARKE     ORDER EXAM     PHISTORY     My Patient Search     Search:     Patient Last Name: | Provider:<br>Exam Status:<br>U                                 | atus:<br>Date Range:<br>This Month | JDOE -                                      |
| Your Profile Security S<br>Security Quess<br>Security Ans<br>Passy                                 | ettings:<br>ettings:<br>tion:<br>wer:<br>rord: Click to change |                                    | Edit                                        |
| Edit Your Secur<br>Security Que<br>Security An                                                     | ity Settings<br>stion:                                         | τ                                  | ×                                           |
| Pass<br>Confirm Pass                                                                               | word:                                                          |                                    |                                             |
|                                                                                                    |                                                                | Close Save Changes                 | Home   7                                    |

# All Patient Search All Patient Search Patient Last Name: Provider: Exam Status: My Status: Date Range: This Month

# NAVIGATING THE HOME PAGE

There are two major search options in the panel:

A My Patient Search

B All Patient Search

.....

These searches allows a user to access detailed records of patients.

**8** | Navigating the Home Page

# MY PATIENT SEARCH

#### PURPOSE

Within My Patient Search, a user can easily access patient information by entering in search criteria, which are made up of the following **five fields**:

#### A MY PATIENT SEARCH (FIELD)

This field finds all entries based on First Name or Last Name or Full Name (Last name, First name).

Once a name is entered, the application queries the system and displays all records associated with that name.

#### **B** PROVIDER

All providers are listed alphabetically in the drop-down. Once a provider has been selected, the application will query the system and display the patient records associated with that provider.

A provider will be the name of a physician.

In the figure to the right, we can see the list of patient records with the same provider.

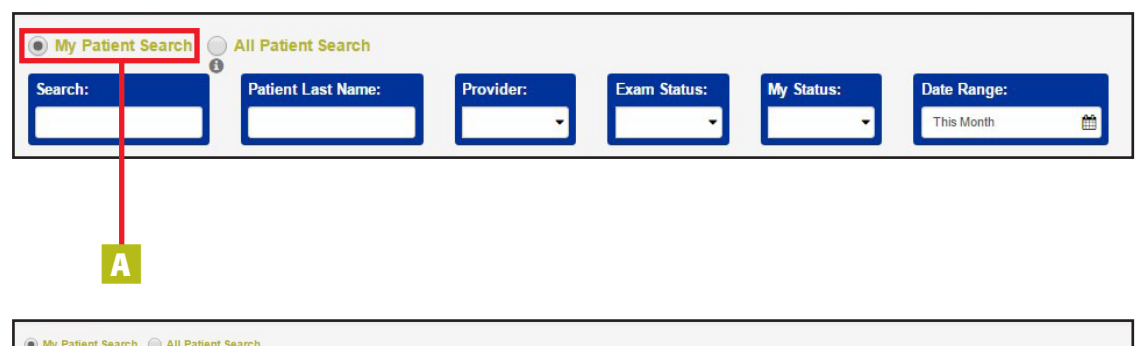

| My Patient Search    | h 🔵 All Patient Se | arch              |             |             |                              |                           |                    |                   |                   |                |                      |
|----------------------|--------------------|-------------------|-------------|-------------|------------------------------|---------------------------|--------------------|-------------------|-------------------|----------------|----------------------|
| Search:<br>DOE       | Patient Last       | Name:             | Provider:   | Exam Statu  | wy Status:                   | Date Range     This Month | :                  |                   |                   |                |                      |
|                      |                    |                   |             |             |                              |                           | C Refresh          | Reset - Clear Fi  | Iters 🔳 Au        | ito Fit        | Add / Remove Columns |
|                      | Lî<br>Patient Name | Patient 11<br>DOB | Patient MRN | Accession # | Appointment Date ↓<br>& Time | ↓1<br>Procedure           | Provider           | Location          | Exam ⊔†<br>Status | My ↓<br>Status | Additional Notes     |
| Q ▲                  | DOE, JANE A        | 11/2/1990         | 12345       | 06543210    | 10/15/2016 9:00 AM           | DEXA HIPS PELVIS<br>SPINE | DOE, JOHN<br>R, MD | 04 LENNON<br>ROAD | Scheduled         | Unread         |                      |
| 0 Q 🗋 💿              | DOE, JANE A        | 11/2/1990         | 12345       | 06543210    | 10/15/2016 8:40 AM           | DIGITAL MAMM<br>SCREENING | DOE, JOHN<br>R, MD | 04 LENNON<br>ROAD | Scheduled         | Unread         |                      |
| Records per page: 10 |                    |                   |             | Sh          | owing 1 to 2 of 2 entries    | (of about 86 total)       |                    |                   |                   |                | Previous 1 Next      |

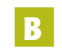

•

•

.

•

.

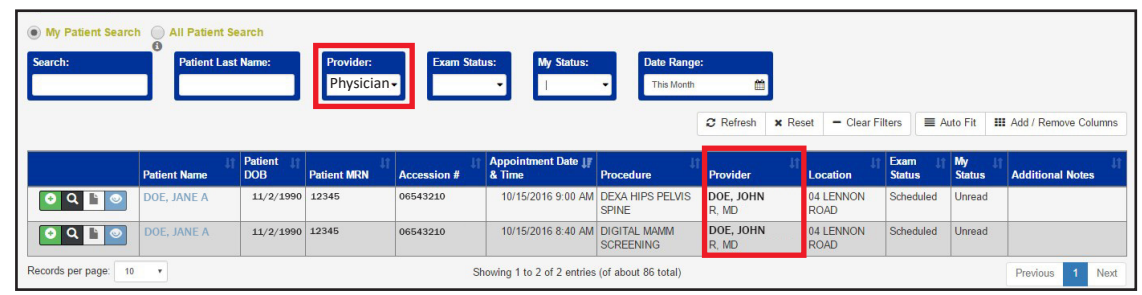

My Patient Search | 9

| My Patient Search     All Patient Search     Patient Last Name:     Provider:       | Exam Status:                                               | My Stz us:<br>This Month                                                                                                    | mns  |
|-------------------------------------------------------------------------------------|------------------------------------------------------------|----------------------------------------------------------------------------------------------------|------|
| Patient Name    Patient DOB    Patient MRN    Accession #<br>Records per page: 10 • | Completed<br>Preliminary<br>Final<br>Addendum<br>Cancelled | Time         If         Procedure         Provider         Location         Exam Status         My Status         Additional Notes           ving 0:         0 of 0 entries         Previous         Previous | Vext |

| My Patient Search | h 🕘 All               | Patient Sea   | arch                        |                      |             |                                                     |                                        |                                |        |                               |                         |                 |                        |                         |
|-------------------|-----------------------|---------------|-----------------------------|----------------------|-------------|-----------------------------------------------------|----------------------------------------|--------------------------------|--------|-------------------------------|-------------------------|-----------------|------------------------|-------------------------|
| Search:           |                       | atient Last N | Name:                       | Provider:            | Schedule    | as: My Status:<br>ed▼ I                             | Date Range     This Month              | :                              |        |                               |                         |                 |                        |                         |
|                   |                       |               |                             |                      |             |                                                     | [                                      | 2 Refresh                      | × Rese | et 🗕 Clear Fi                 | ilters                  | E A             | uto Fit                | III Add / Remove Column |
|                   |                       |               |                             |                      |             |                                                     |                                        |                                |        |                               |                         |                 |                        |                         |
|                   | Patient N             | .↓î<br>lame   | Patient DOB                 | Patient MRN          | Accession # | Appointment Date JF<br>& Time                       | Procedure                              | Provider                       | ţţ     | Location                      | Exam<br>Statu:          | i ↓1<br>s       | My<br>Status           | Additional Notes        |
| O Q 🗈 💿           | Patient N<br>DOE, JAN | ame<br>NE A   | Patient<br>DOB<br>11/2/1990 | Patient MRN<br>12345 | Accession # | Appointment Date JF<br>& Time<br>10/15/2016 9:00 AM | Procedure<br>DEXA HIPS PELVIS<br>SPINE | Provider<br>DOE, JOHN<br>R, MD | ţţ     | Location<br>04 LENNON<br>ROAD | Exam<br>Status<br>Scheo | s<br>s<br>duled | My<br>Status<br>Unread | Additional Notes        |

D My Patient Search All Patient Search Patient Last Na Today - Clear Filters Auto Fit III Add / Remove Columns Vesterda Patient DOB Patient MRN Accession # ent Date & Time IF Pro Tomorrow Exam Status My Status Additional Notes Last 30 Days Records per page: 10 \* Showing 0 to 0 of 0 ent Next 30 Day Previous Next Royal Solutions 3.0 - RoyalMD® Pre This Month Powered by Royal Solutions Group Trustwave This Week Custom Submit Cancel

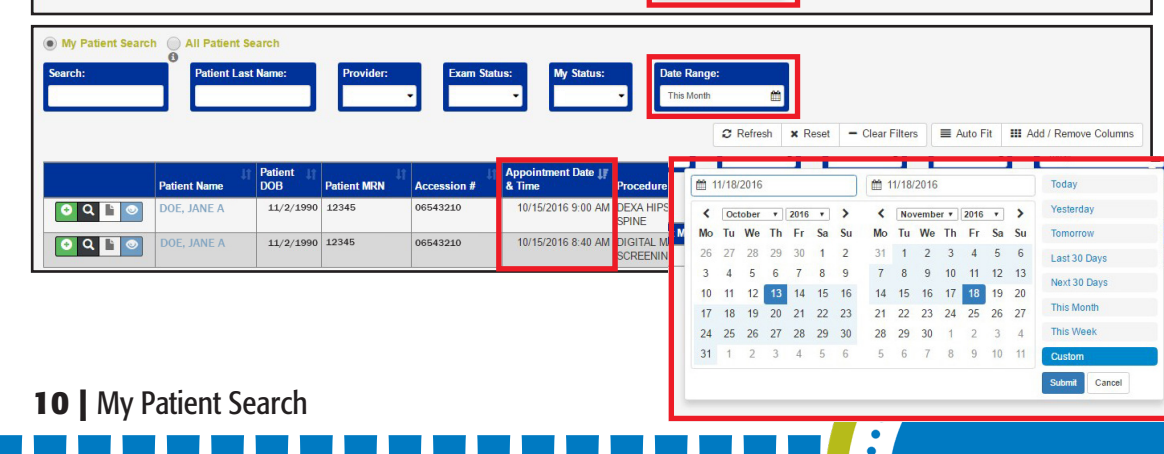

# MY PATIENT SEARCH (CONTINUED)

# C EXAM STATUS

Users can also access patient records based upon patient exam status, which has the following options: *Pending Scheduled, Scheduled, Completed, Preliminary, Final, Addendum and Cancelled.* 

In the example to the right, a user wants patient records whose exam statuses are **Scheduled**. Selecting Scheduled from the Exam Status drop-down list, will query the system to display all such patient records.

#### **D** DATE RANGE

٠

•

If a user chooses to access patient records over a period of time, the date range option is available, with the following options: *This Month, This Week, Next 30 days, Last 30 Days, Today, Tomorrow, Yesterday and Custom.* 

Also included with the date, is the time of the appointment.

Some users may prefer to access patient appointment details over a specific period time.

In this case, the Custom option would be suitable. The user will be prompted to select a From Date and a To Date. Once these dates are selected and apply is clicked, the application queries the system and displays all patient records between those dates.

# FUNCTIONAL BUTTONS

#### **OVERVIEW**

Functional buttons, located on the far left of each patient record, are used to generate and update records for patients.

There are five buttons provided, each with its own unique function. See image to the right.

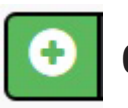

**ORDER BUTTON** 

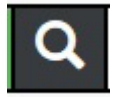

SEARCH THIS PATIENT BUTTON

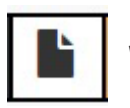

**VIEW REPORT BUTTON** 

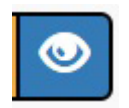

**VIEW IMAGES BUTTON** 

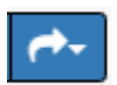

••

**SHARE IMAGES BUTTON** 

Functional Buttons | 11

| Il Patient Search:                                               | Date range:  |             | Last Name  | Doe                   |                          |        |            | Patient N | lot Found?      |                 |                       |
|------------------------------------------------------------------|--------------|-------------|------------|-----------------------|--------------------------|--------|------------|-----------|-----------------|-----------------|-----------------------|
| Last name, First name 🔹                                          | All          |             | First Name | John                  |                          |        |            | •         | Order           |                 |                       |
| Last name, First name                                            |              |             |            | ¢                     | C Search                 |        |            |           |                 |                 |                       |
| Last name, DOB<br>Last name, First name, DOB<br>MRN<br>Accession |              |             |            |                       |                          |        | 2 Refresh  | × Reset   | - Clear Filters | E Auto Fit      | III Add / Remove Colu |
| Patient Name Patient I                                           | 3 Patient MR | Accession # | 1 Appoin   | tment Date & Time     | ↓ Procedure              | lt Pr  | ovider 🔐 L | ocation   | Exam Status     | My Status       | Additional Notes      |
|                                                                  |              |             |            | No match              | ning records found       |        |            |           |                 |                 |                       |
| cords per page: 10 •                                             |              |             | S          | Showing 0 to 0 of 0 e | entries (of about 70,503 | total) |            |           |                 |                 | Previous              |
|                                                                  |              |             |            | Royal Solutions 3.0   | - RovalMD® Provider P    | Istro  |            |           | Powered I       | w Royal Solutio | ns Group              |

| All Patient Search:<br>Accession | Date range:<br>Next 30 Days                                  | ,     | Accession 6812235                                   | Search                                         |               | Patient N     | lot Found?<br>Order |                  |           |                |
|----------------------------------|--------------------------------------------------------------|-------|-----------------------------------------------------|------------------------------------------------|---------------|---------------|---------------------|------------------|-----------|----------------|
|                                  | Next 30 Days<br>Last Month<br>Tomorrow<br>Today<br>Yesterday |       |                                                     |                                                | 2 Re          | fresh 🗙 Reset | - Clear Filters     | Auto Fit         | III Add / | Remove Columns |
| Patient Name 👔 Patient DC        | This Week                                                    | ior # | Appointment Date & Time                             | ↓ Procedure                                    | Provider      | Location      | Exam Status         | My Status        | Additi    | ional Notes 🏢  |
|                                  | This Year                                                    |       | No matching                                         | records found                                  |               |               |                     |                  |           |                |
| Records per page: 10 •           | Last Week<br>Last 30 Days<br>Last 90 Days<br>All             |       | Showing 0 to 0 of 0 entr<br>Royal Solutions 3.0 - R | ies (of about 70,503 t<br>toyalMD® Provider Po | otal)<br>rtal |               | Powered             | by Royal Solutio | ns Group  | Previous Next  |

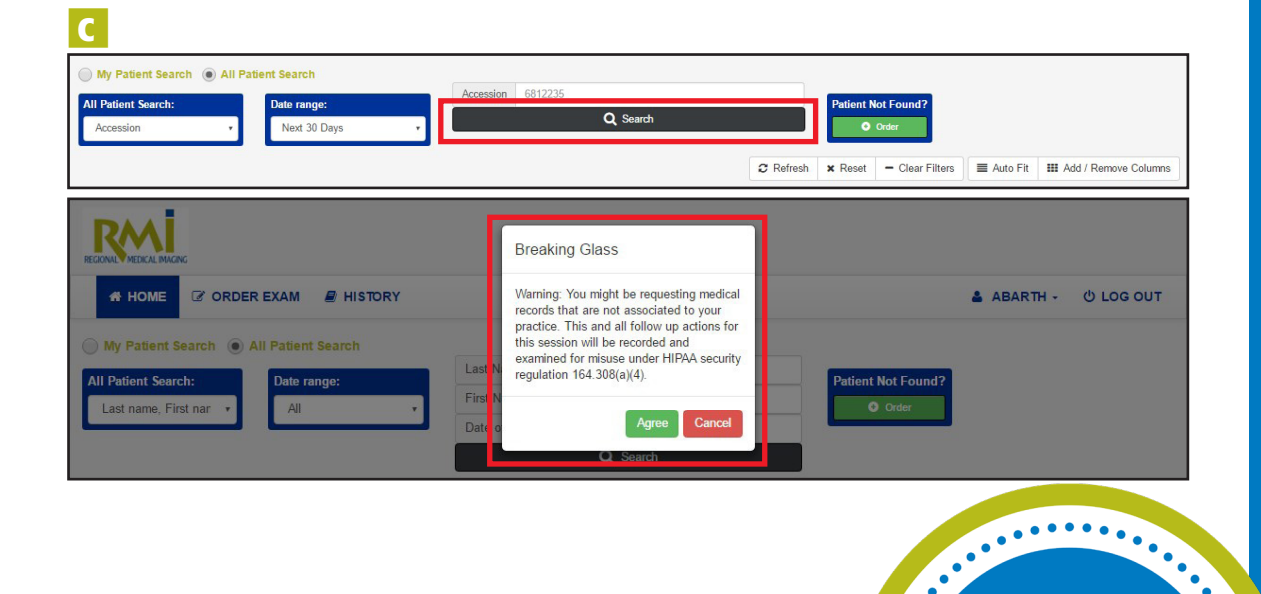

12 | All Patient Search Overview

# **ALL PATIENT** SEARCH OVERVIEW

The All Patient Search is another way to locate patient records within this portal.

YOU MUST HAVE A SIGNED HIPPA ON **RECORD TO SEARCH ALL PATIENTS.** 

#### A ALL PATIENT SEARCH (FIELD)

Within All Patient Search, there are five options available:

- Last name, first name
- Last name, DOB
- Last name, first name, DOB
- MRN
- Accession

#### **B** DATE RANGE

The next search option is Date Range, which has the following options:

- Next 30 Days
- Tomorrow
- Yesterday
- This month
- Last Week
- Last 90 Days

- Last month
- Today
- This week
- This year
- Last 30 Days

#### **C** SEARCH

•

٠ • •

•

•

• • •

Once the patient information & date range are selected, click search. The Breaking Glass prompt will appear, click either Agree to view patients imaging or Cancel to cancel the search.

# FUNCTIONAL BUTTONS (CONTINUED)

#### **ORDER BUTTON**

The first button available is the Order Button, which is used to order a new exam for a patient.

■ Scheduling Info: Contains basic information including the Referring Physician, Patient info, and Insurance info. The user has to fill in these details to order a new exam for an existing patient.

**Exam Selection:** Provides a list of exams available that a physician can order for his/her patients.

•

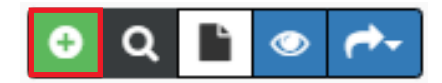

| • Oshaduling Jafa                    |                    |                  |          |         |                                            |                            |             |         |
|--------------------------------------|--------------------|------------------|----------|---------|--------------------------------------------|----------------------------|-------------|---------|
| Poferring Physician                  |                    |                  |          |         |                                            |                            |             |         |
| ull Name:                            | Phone #:           | Fax #:           | Address: |         | Address 2:                                 | City                       | State Zip   |         |
| •                                    | (###) ### - ####   | (###) ### - #### |          |         |                                            |                            |             |         |
| Patient Info:                        |                    |                  |          |         |                                            |                            |             |         |
| irst Name:                           | Middle Name:       | Last Name:       |          | Suffix: | Date of Birth:                             | Height ft/in:              | Weight:     | Gender: |
|                                      | ]                  |                  |          |         | MM/DD/YYYY                                 |                            | 400lb limit |         |
| lome Phone: Cell F                   | Phone: Work        | Phone: MF        | N #:     |         |                                            |                            |             |         |
| (989)271-9106 (###                   | #) ### - ####      | F) ### - ####    |          |         |                                            |                            |             |         |
| surance Plan:                        | Insurance Phone:   | Policy #:        | Group #: |         | Prior Authorization #:                     |                            |             |         |
|                                      | (###) ### - ####   |                  |          |         |                                            |                            |             |         |
| Authorization<br>Assistance:         | Yes                |                  |          |         |                                            |                            |             |         |
|                                      | No                 |                  |          |         |                                            |                            |             |         |
| Has the patient had surgery on area? | Yes                |                  |          |         | Has the patient eve<br>been diagnosed with | h Yes                      |             |         |
|                                      | , NO               |                  |          |         | Attach Files                               | <b>NO</b>                  |             |         |
| Imaging    Region                    | al Medical Imaging |                  |          |         | (labs, relevant chart                      | t notes, H&P, prior imagin | g reports)  |         |

Functional Buttons | 13

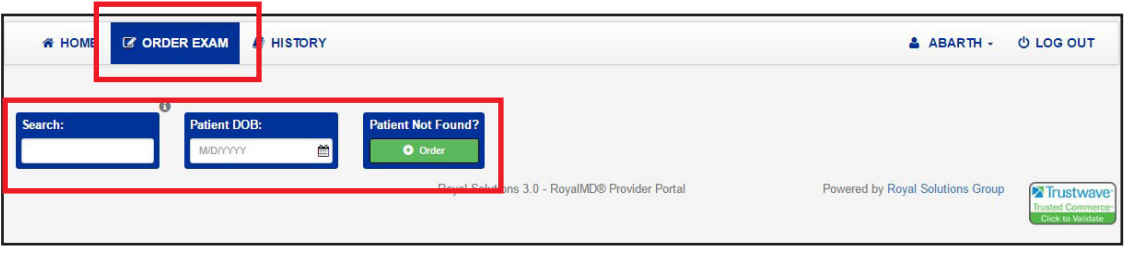

| Scheduling Info                                 |                                                    |                                 |                |                                                              |                              |            |         |
|-------------------------------------------------|----------------------------------------------------|---------------------------------|----------------|--------------------------------------------------------------|------------------------------|------------|---------|
| eferring Physician:<br>Il Name:                 | Phone #:                                           | Fax #:                          | Address:       | Address 2:                                                   | City                         | State Zip  |         |
| atient Info:<br>rst Name:                       | Middle Name:                                       | Last Name:                      | Suff           | ix: Date of Birth:                                           | Height ft/in:                | Weight:    | Gender: |
| me Phone: Ce<br>989)271-9106 (<br>surance Plan: | II Phone: Work I ####) ### - #### Insurance Phone: | Phone: MRN ### - #### Policy #: | #:<br>Group #: | Prior Authorization #:                                       |                              |            |         |
| Authorization<br>Assistance:                    | (###) ### - ####<br>◎ Yes<br>◎ No                  |                                 |                |                                                              |                              |            |         |
| Has the patient had<br>surgery on area?         | ⊚ Yes<br>⊚ No                                      |                                 |                | Has the patient e<br>been diagnosed v<br>cancer?             | ever Orgonia Yes<br>with No  |            |         |
| Imaging                                         | ional Medical Imaging                              |                                 |                | <ul> <li>Attach Files</li> <li>(labs, relevant ch</li> </ul> | art notes, H&P, prior imagin | g reports) |         |

#### ORDERING EXAMS ORDERED EXAMS is simply ordering a new exam for an Existing Patient or a New Patient.

......

.

Scheduling can be performed for patients found by name or DOB or the search can be bypassed and user can proceed directly to ordering the exam(s). **ALWAYS SEARCH FOR PATIENT FIRST.** 

**Note:** If there are multiple listings for a single user name, it's possible that another patient has the same name. In this case, use the DOB to identify the correct patient.

Once the patient is located, clicking on the GREEN Button from this page will pull up a window with Scheduling Info and Exam Selection.

If it's an **EXISTING PATIENT**, please look over all information to verify that is up-to-date.

# AUTHORIZATION ASSISTANCE

The question of Authorization Assistance is still required, if choosing YES, the appropriate file(s) must be uploaded.

**14** Ordering Exams & Authorization Assistance

# **EXAM ORDER** PROCEDURE

 $\sqrt{\text{Check off the Exam(s) to be ordered.}}$ A form for the exam selected will then appear below.

User is able to order multiple exams for the same patient at once. User must fill in as much information as possible for the required exam.

#### User MUST...

- Fill in SIGNS & SYMPTOMS as it is a required field.
- If patient has had previous scans, fill in: Exam Type/Body Location, Facility-Specific Location & Imaging Date.

#### **√** ADDITIONAL INSTRUCTIONS

User must fill in these additional instructions per patient requirements.

If the patient is marked as STAT, you **MUST CALL RMI.** 

#### Exam Selection CT CTA MRI MRA PET/CT Digital X-Ray Fluoro Breast Imaging Dexa Ultrasound Interventional Radiology Nuclear Medicine (NM) Digital X-Ray Head & Neck Spine & Pelvis Chest Ribs Abdomen E Facial Bones Chest PA (1 View) Ribs Unilateral Complete Series C Spine Series Mandible Chest PA and Lat (2 Views) Ribs Bilateral Flat and Upright (2 view) L Spine Series Mastoids I ordotic Sternum KUB (1 view) T Spine Series Nasal Bones Decubitus Other Spine Entire (C, T, L Spine AP and lateral) Neck (Soft Tissue for Oblique airway/adenoids) Scoliosis Series Other Orbits Coccvx Sella Turcica Hip (includes pelvis and lateral views) Shunt Series Pelvis Sinuses (Paranasal) Sacroilliac (SI) Joint Skull Series Sacrum TMJ Zygomatic Arches (Cheekbones) Upper Extremities Lower Extremities Specialty Procedures Required Information A/C Joints Ankle Bone Age Primary Diagnosis/Clinical Indications S/C Joints Right Skeletal Survey Ankle (diagnosis Clavicle Left Colonic Transit Study (Sitz Mark Study) Elbow Bilateral Signs and Symptoms Other Finger Heel E Forearm E Femur Prior Imaging for this condition and/or body part Hand E Foot Humerus 🗉 Hip Exam Type/Body Location Scapula Knee Complete Shoulder Knee Facility - Specific Location Wrist Tibia/Fibula Infant (Upper Extremities) Toe(s) Infant (Lower Extremities) Imaging Date

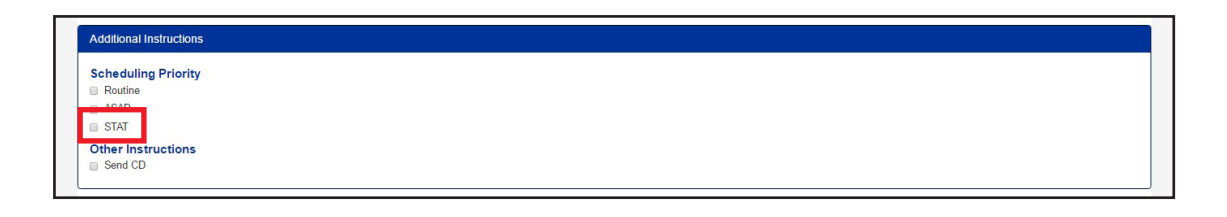

•

•

•

•

٠

٠

•

•

•

Exam Order Procedure | 15

| Ordered Exams                           |   |
|-----------------------------------------|---|
| Exams:                                  |   |
|                                         |   |
|                                         | h |
| Primary Diagnoses/Clinical Indications: |   |
| Signs and Symptoms:                     |   |
| 5                                       | A |
| Rule Out:                               |   |
|                                         | Å |

| E-mail   | royal@mipc.net |
|----------|----------------|
| Password |                |
|          | Submit         |

| 4    | HOME 🛛          | ORDER E                     | KAM 🕘 HISTORY        |                         |                          |                 |                                    |                           |                             |                           | Abarth - Ů                                                                                      | LOG OUT                |
|------|-----------------|-----------------------------|----------------------|-------------------------|--------------------------|-----------------|------------------------------------|---------------------------|-----------------------------|---------------------------|-------------------------------------------------------------------------------------------------|------------------------|
| Sean | ch:             | e i                         | Provider:            | atus:<br>-              | Create                   | Date:<br>) Days | T Filters                          | 2 Refresh                 | × Reset – Clear Filters     | ■ Auto                    | o Fit 🛛 🏭 Add / Remov                                                                           | ve Columns             |
|      |                 | ↓†<br>Provider              | ↓†<br>Provider Email | lî<br>Provider<br>Phone | Patient<br>First<br>Name | Patient<br>DOB  | Ordered<br>Exam                    | ↓î<br>Provider<br>Enabled | ↓†<br>Form Name             | ↓î<br>Status              | ↓†<br>Comment                                                                                   | ↓F<br>Create<br>Date   |
| •    | <u>ະ</u> ຊ      | Jane<br>Doe<br>MD - Main    | jdoe@rmipc.net       | 8101234567              | JOE                      | 01/01/1990      | EXAM MRI:<br>Pelvis Soft<br>Tissue | R                         | ProviderPortalOrderForm.pdf | Scheduled                 |                                                                                                 | 12/14/2016<br>10:41 AM |
| 0    | 2 <u>&gt;</u> Q | Jane<br>Doe<br>MD - Davison | jdoe@rmipc.net       | 8101234567              | JOE                      | 01/01/1990      | EXAM CT:<br>Abdomen                | ¥                         | ProviderPortalOrderForm.pdf | Cancelled                 |                                                                                                 | 12/9/2016<br>9:20 AM   |
|      | <u></u> Q       | Jane<br>Doe<br>MD - Fenton  | jdoe@mipc.net        | 8101234567              | JOE                      | 01/01/1990      | EXAM CT:<br>Abdomen                | 8                         | ProviderPortalOrderForm.pdf | Peer to<br>Peer<br>Review | submitted auth<br>request to AIM it is in<br>review at this time the<br>clinical's provided are | 12/9/2016<br>9:19 AM   |

•

# EXAM ORDER PROCEDURE

#### (CONTINUED)

#### **√** ORDERED EXAMS

Ordered Exams shows all exams ordered for the patient.

#### **√** SUBSCRIBER CREDENTIALS

Once the order form is filled out completely, the user will need to enter credentials and click the submit button.

**NOTE:** \*Entering your username and password constitutes agreement that you are the ordering physician, or have been given permission by the ordering physician to enter orders for radiology exams on their behalf and as such serves as your legally binding electronic signature.

# REVIEW ORDERED EXAMS

To review orders go the to **HISTORY** tab, then search for the patient whose order you wish to review. Then click the **B** button to download and review the order.

**16** Exam Order Procedure & Review Ordered Exams

# FUNCTIONAL BUTTONS OVERVIEW (CONTINUED)

#### **SEARCH BUTTON**

The Search Button is used to locate all records of a patient.

When the search button is clicked, a new list displays all records of the patients that are registered in the portal. The user can then select the desired record from the list.

#### **REPORT BUTTON**

When the report button is clicked, a new window appears on the screen with detailed results of the patient report.

**Note:** Report Button will not be available during scheduling.

There are options in this window to mark this report as **Unread, Read or Pending**. Result options include **Download, Send** (via Email) and **Print**.

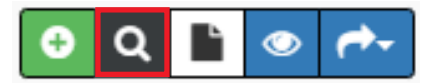

| Last name, First | name, DC 🔹                  | All              |                      | First I     Date        | Name JANE<br>of Birth 1/30/1990 |                                               | Paten                    | Order             |                 |            |                   |
|------------------|-----------------------------|------------------|----------------------|-------------------------|---------------------------------|-----------------------------------------------|--------------------------|-------------------|-----------------|------------|-------------------|
|                  | tt.                         | Patient          | ţ1                   |                         | Appointment Date &              |                                               | Refresh X Rese           | t – Clear Filte   | rs 📄 Auto       | Fit III Ac | dd / Remove Colum |
| 0 Q 🖹 🛛          | Patient Name<br>DOE, JANE A | DOB<br>1/30/1990 | Patient MRN<br>12345 | Accession #<br>06543210 | Time<br>5/21/2010 3:25 PM       | Procedure<br>KNEE COMPLETE 4 OR MORE<br>VIEWS | Provider<br>DOE, JOHN, A | 08 GRAND<br>BLANC | Status<br>Final | Status     | Additional Note   |
| ୦ ଦ 🗈 💿          | DOE, JANE A                 | 1/30/1990        | 12345                | 06543210                | 10/15/2009 3:30 PM              | US PELVIC                                     | DOE, JOHN, A             | 08 GRAND<br>BLANC | Final           |            |                   |
| cords per page:  | 10 👻                        |                  |                      | 1                       | Showing 1 to 2 of 2 er          | ntries (of about 70,542 total)                |                          | Power             | ed by Royal Sc  | F          | Previous 1 N      |

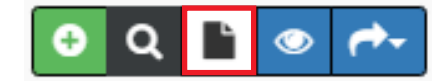

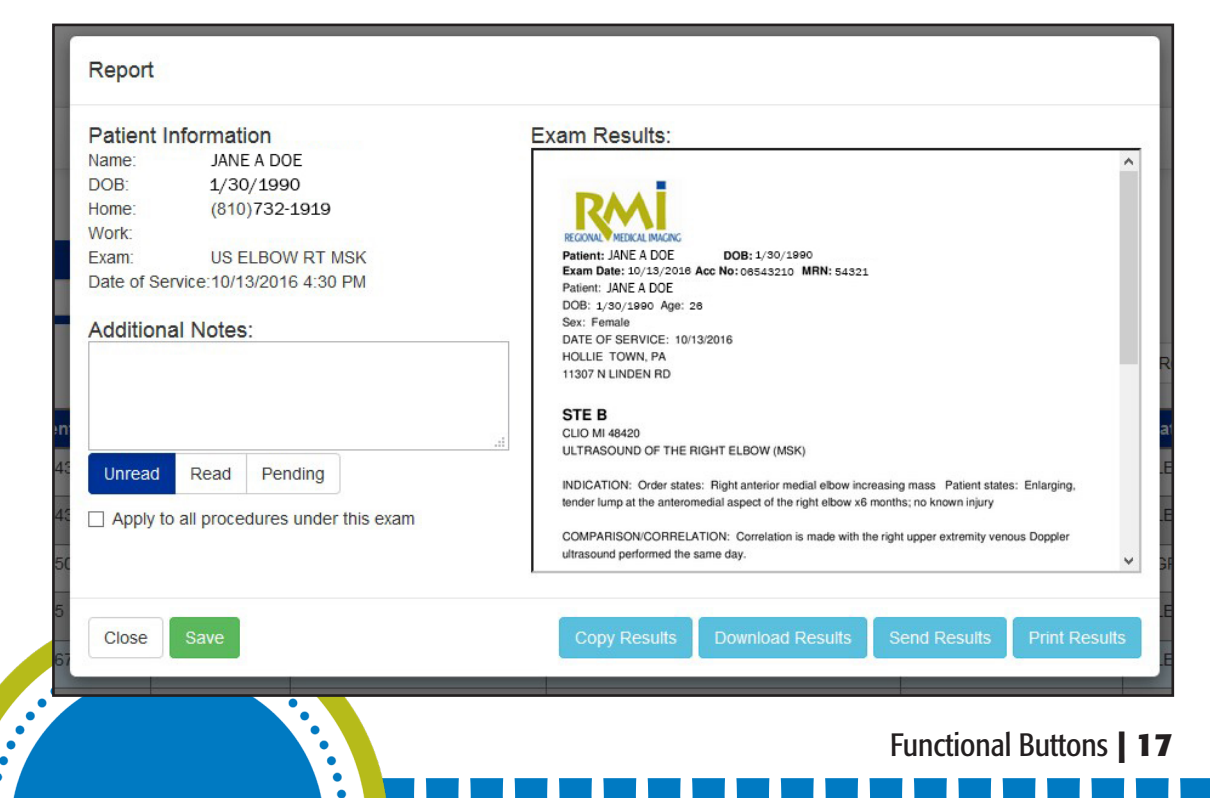

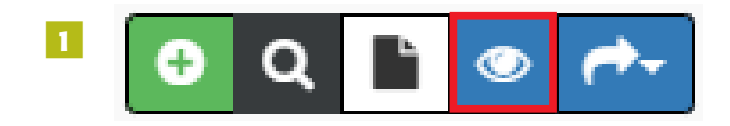

#### **Universal Viewer**

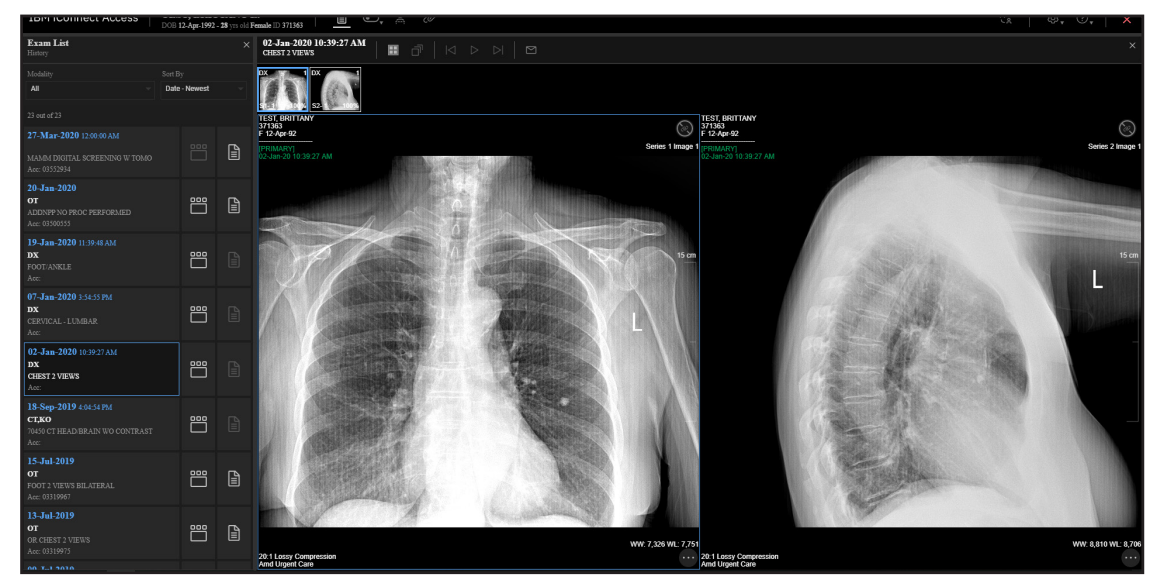

# FUNCTIONAL BUTTONS OVERVIEW (CONTINUED) ICONNECT BUTTON

When the iConnect button is clicked, the user will be redirected to a new page. All scanned images can be viewed here.

For instructions on how to use iConnect, please refer to the full training guide located here:

http://pacsettings.chs-mi.com/ipacs\_ training/iPACS\_Training\_Guides/iPACS\_ User\_Guide.pdf

Once the **iConnect Button** has been clicked, it will look similar to the images to the left.

•

•

**18** | Functional Buttons

# FUNCTIONAL BUTTONS OVERVIEW (CONTINUED)

#### **UNIVERSAL VIEWER BUTTONS**

- A hard right click on the mouse over the displayed images will bring up additional tools.
- 2 Along the top tool bar, is a slider button. This button gives you the option to hide numerous features if so desired.
- In the new Universal Viewer, the LOCALIZER LINES, LINKED SCROLLING, LAYOUT, and GLOBAL STACK are all located along the top tool bar.

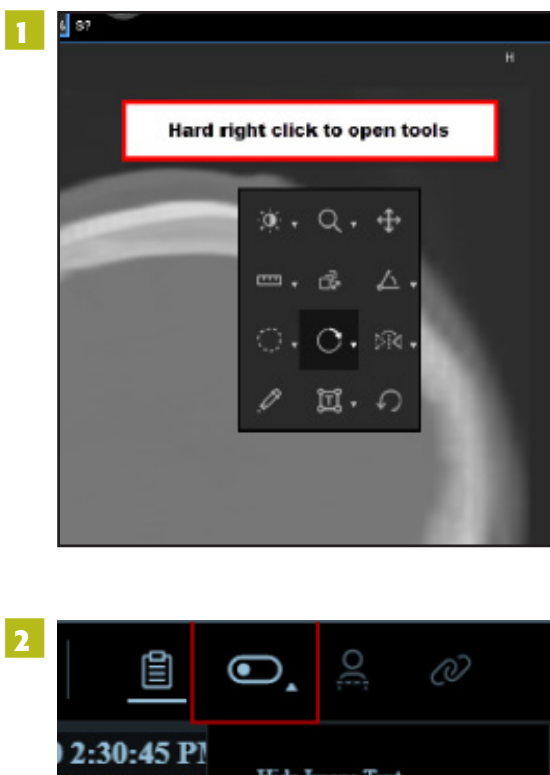

# Image Text Hide Image Text Image Text Hide DICOM 6000 Overlay Image Text Hide Thumbnails Image Text Hide Thumbnails Image Text Hide Thumbnails Image Text Hide Thumbnails

••••

# 3

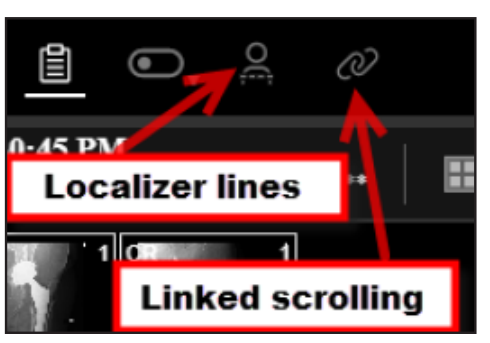

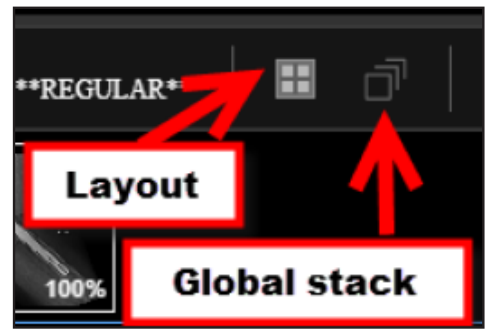

Functional Buttons | 19

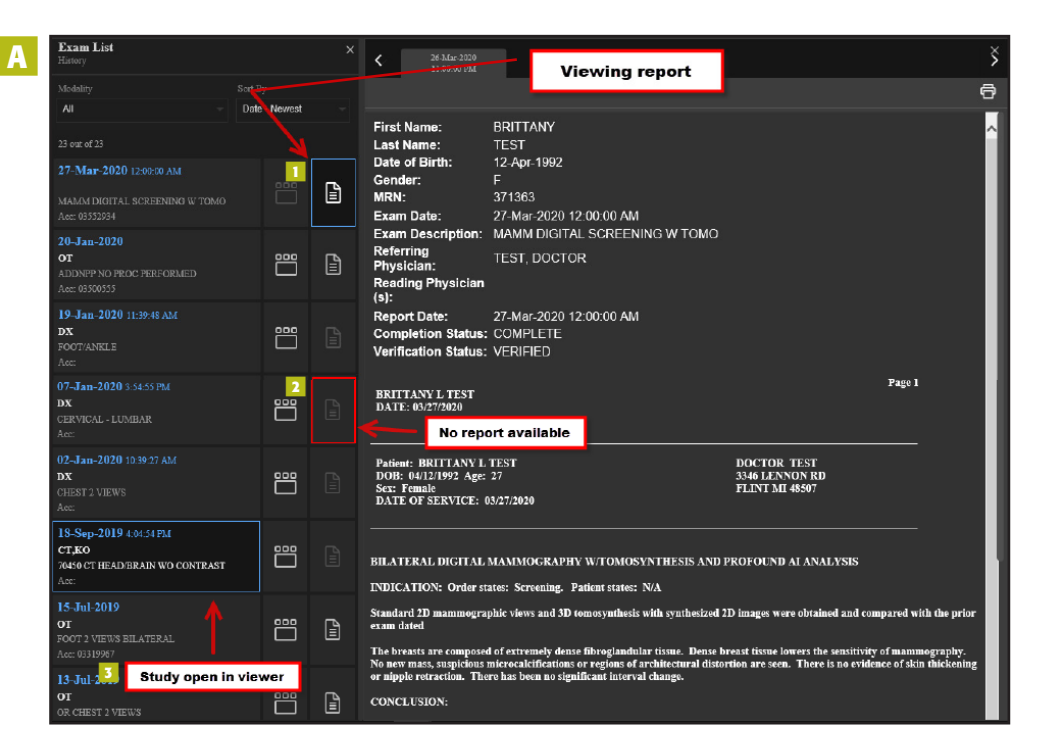

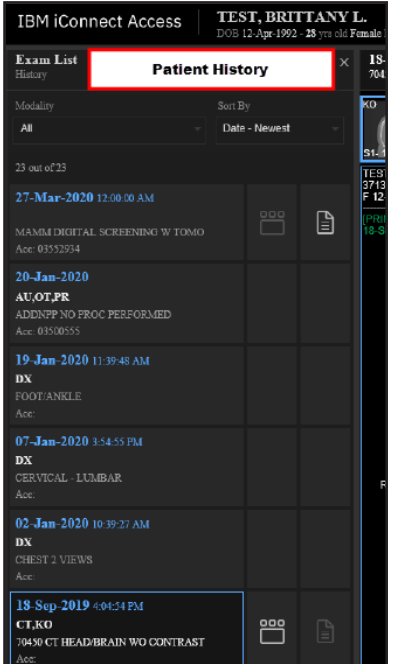

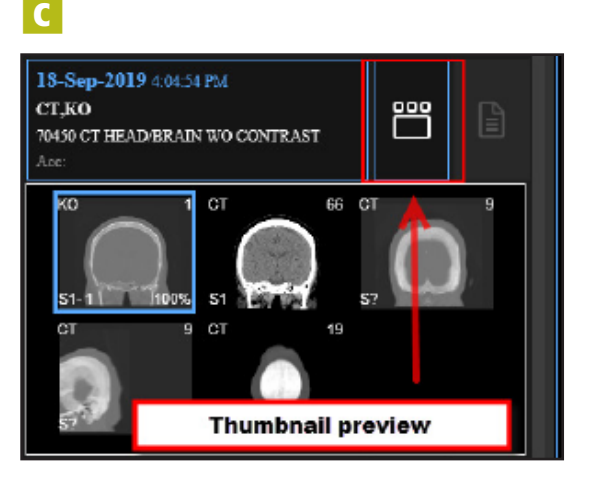

.

•

•

.

•

# COMPARING STUDIES

# VIEWING PATIENT REPORTS

When viewing a patient's report, the image to the top right will resemble the screen.

- Click on the **REPORT** button to view the desired report.
- If the **REPORT** button is grayed out, there is no report for that study.
- When the study is open in the viewer, it will be highlighted in blue.

## B PATIENT HISTORY

When you type in your patient's name, **PATIENT HISTORY** now appears on the left side of the scree in chronological order.

# **C** THUMBNAIL PREVIEW

**THUMBNAIL PREVIEW** allows a series to be dragged and dropped into the viewport windows. This allows for the comparison between current and prior studies, similar to PACS.

#### **20** Comparing Studies

R

# **COMPARING** STUDIES

#### **COMPARING MULTIPLE STUDIES**

The Universal Viewer gives the option to compare multiple studies at once. In the example to the right, there are three studies open. You can easily compare the studies you would like all within the same browser window.

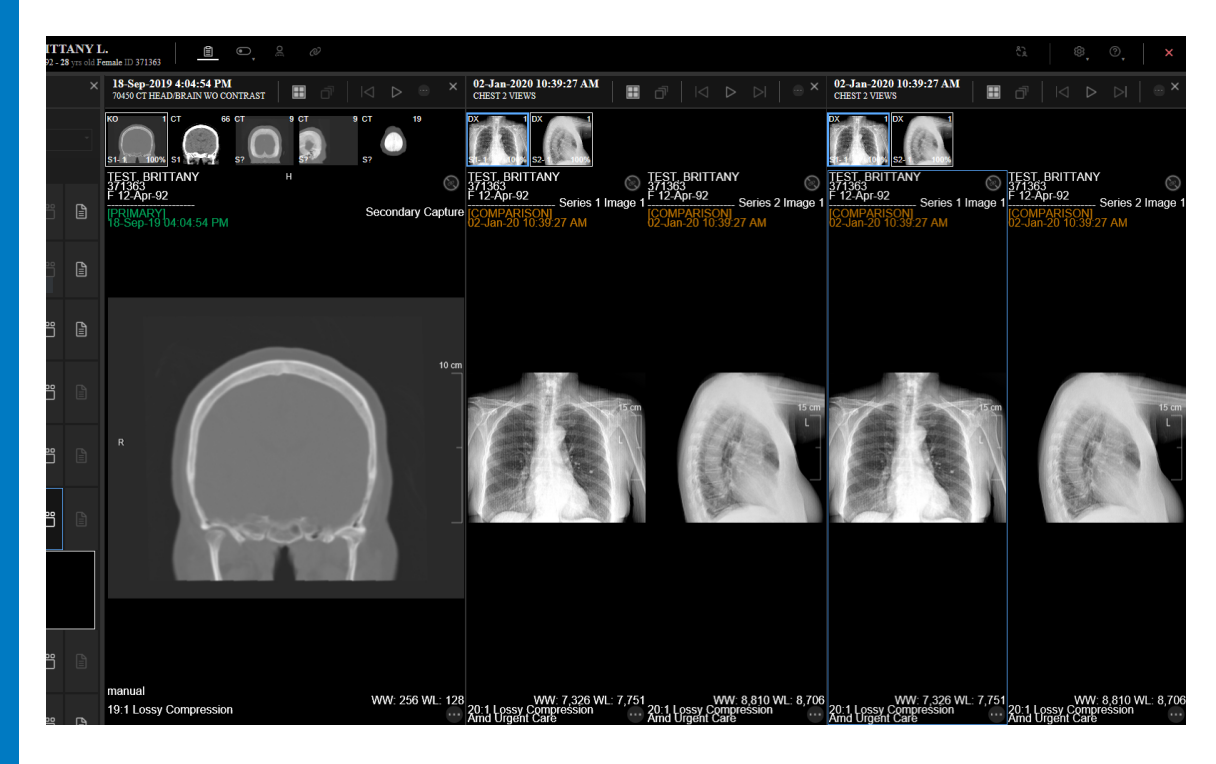

•

• •

•

Comparing Studies | 21

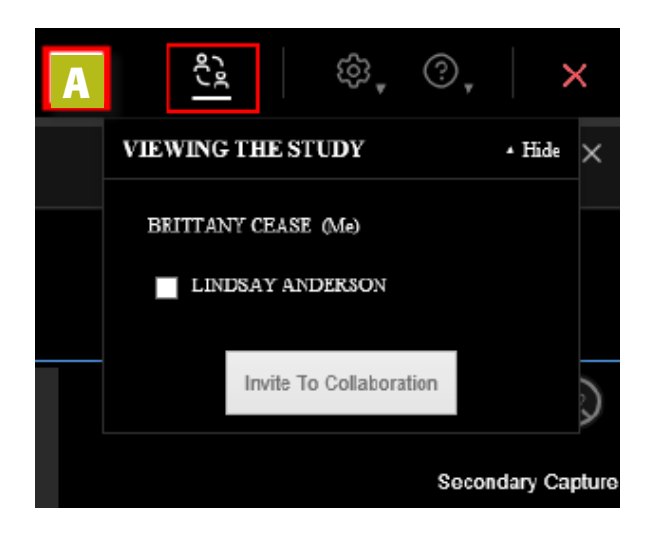

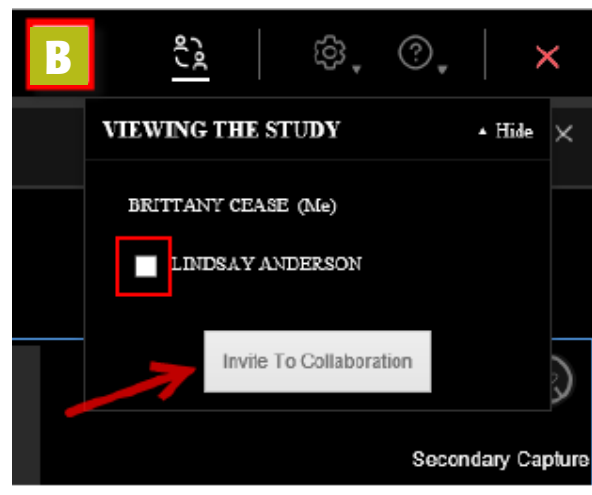

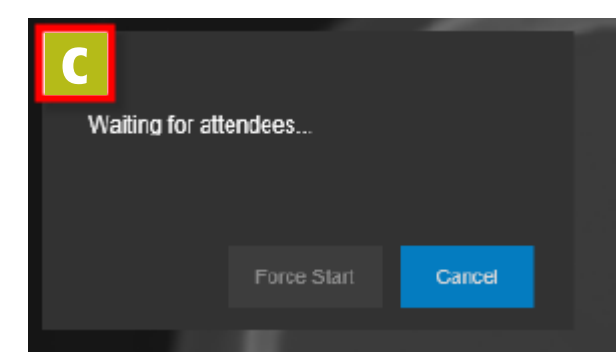

22 | Collaboration Tool

# **COLLABORATION** TOOL

# **A** START A COLLABORATION

Click the collaboration tool icon to review all users currently looking at the study.

# **B** INVITE ATTENDEES

Select the user you would like to invite. \*NOTE\* Referring's accessing images from the physician portal will show up as INTEGRATION ROYAL.

# **C** WAITING WINDOW

•

• •

This window appears until your attendees join the collaboration.

# **COLLABORATION** TOOL

# **D** REFERRING JOINING

Referring physician should be instructed to select "Join."

# **BEGIN COLLABORATION**

Once the user has joined, they will be listed here - whatever one user does will show up for the other user in the collaboration.

# **E** END COLLABORATION

To stop the collaboration, click end collaboration or exit the set of images.

> . •

•

•

•

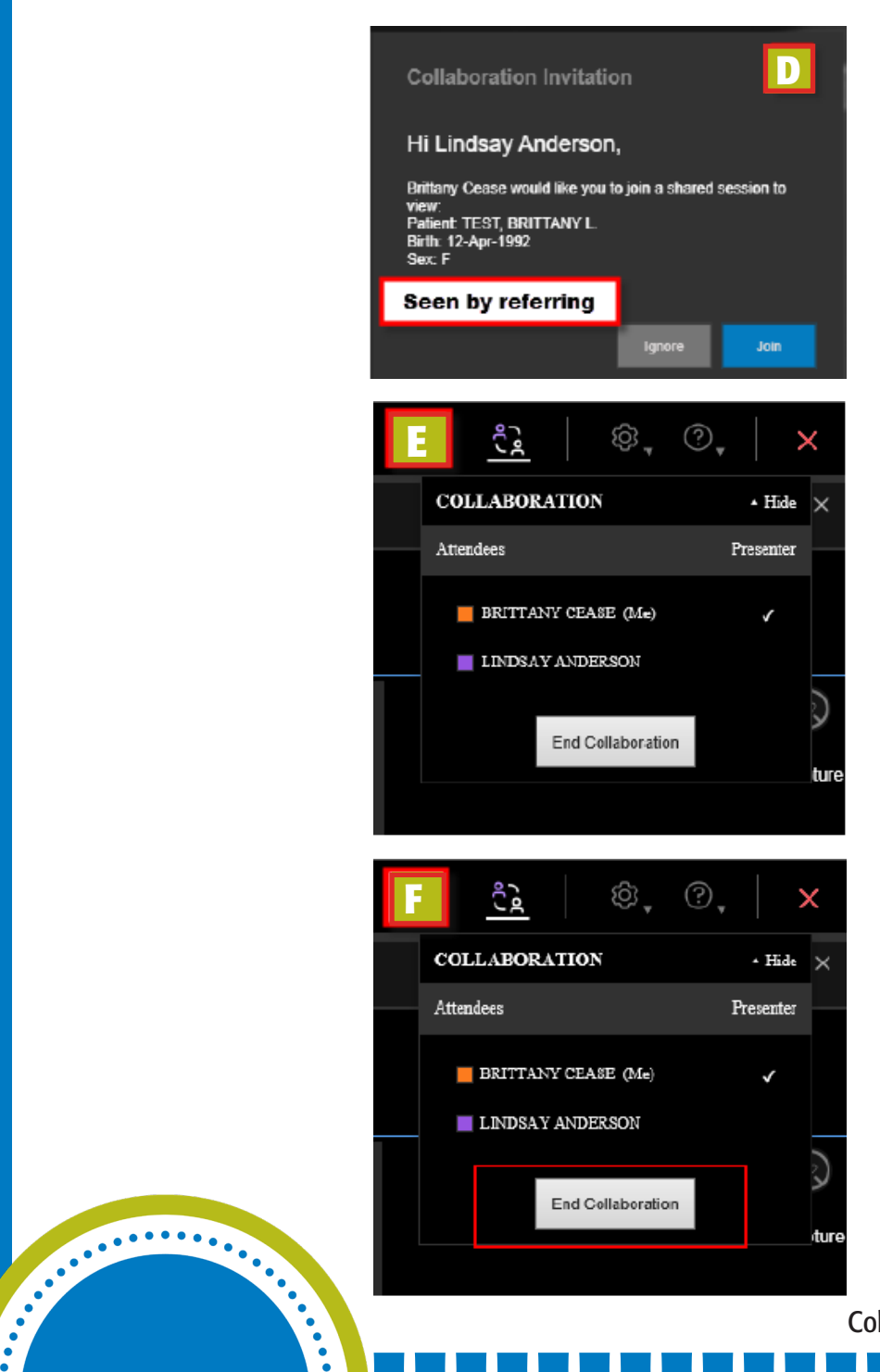

Collaboration Tool | 23

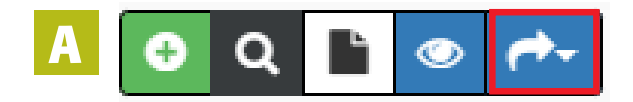

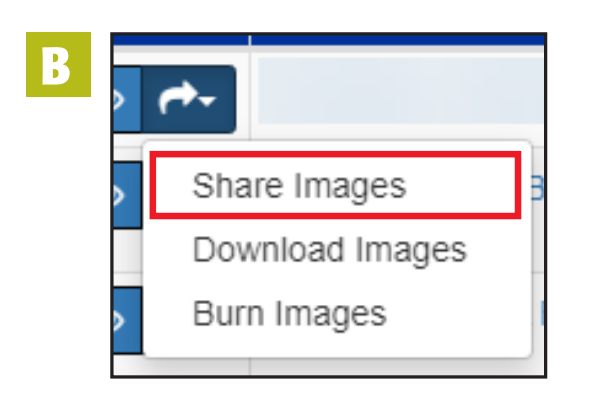

# **Recipient Type**

Are you sending exams to a healthcare professional, or to a friend? Select which category best fits your recipient.

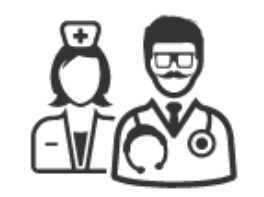

Healthcare Professional

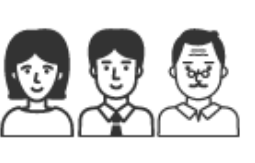

Friends & Family

.....

•

•

• •

# **FUNCTIONAL BUTTONS** (CONTINUED) A SHARE IMAGES BUTTON

The last button available is the Share Images Button, which is used to share images with a healthcare profession or friends and family.

# **B** SHARE IMAGES DROP DOWN BOX

This drop down box gives you the choice of (1) Sharing images, (2) downloading images, and (3) burning images to a CD.

# **C** RECIPIENT TYPE OPTION

After you have clicked the **Share Images** button, you will be asked which Recipient Type you would like to choose. Be sure to always choose the Friends & Family option.

**24** | Functional Buttons

C

# **FUNCTIONAL BUTTONS** (CONTINUED)

# **D** SHARING METHOD

You are give the options to Fax, Email, Print, and/or Copy/Paste your exam(s).

#### E DOWNLOAD IMAGES

You can download the images to your "Download" Folder zipped up (the download will have a viewer in the associated type of OS you are running).

#### **BURNING IMAGES TO A CD** F.

You can also burn images to a CD. The viewer will walk you through the steps.

٠

•

•

٠

•

•

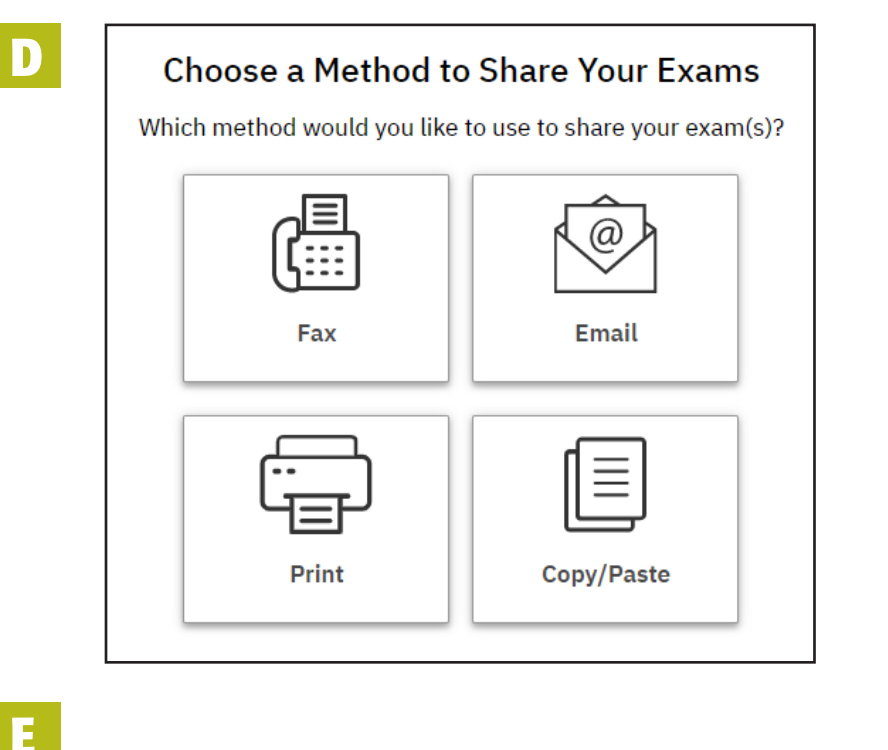

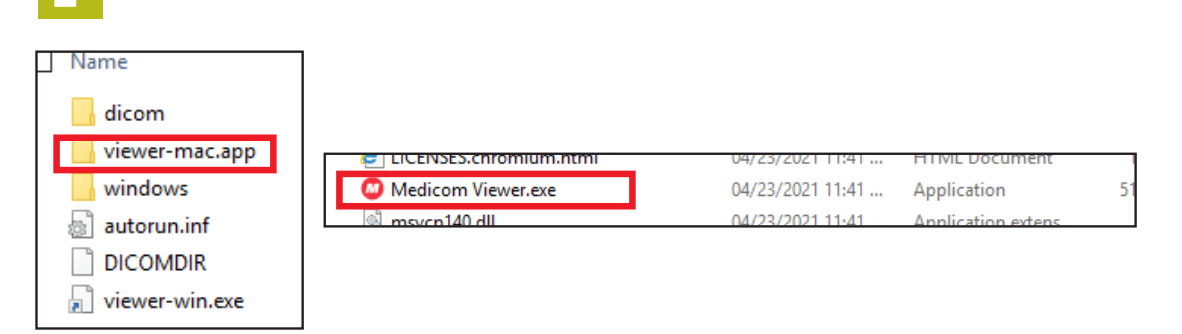

Functional Buttons | 25

| Your Profile       Security Settings         Profile Summary:       Edit         Image: globe@mipc.net       Email: glob@mipc.net         Email: glob@mipc.net       Email: glob@mipc.net         Royal Solutions 3.0 - RoyalMD® Provider Portal       Powered by Royal Solutions Group         Edit Your Profile       Edit         Edit Your Profile       Image: glob@mipc.net         Royal Solutions 3.0 - RoyalMD® Provider Portal       Powered by Royal Solutions Group         Edit Your Profile       Email: glob@mipc.net         Phone:       Image: glob@mipc.net         Phone:       Image: glob@mipc.net         Phone:       Image: glob@mipc.net         Address 1:       Image: glob@mipc.net         State:       Image: glob@mipc.net         State:       Image: glob@mipc.net         State:       Image: glob@mipc.net         Image: glob@mipc.net       Image: glob@mipc.net         Phone:       Image: glob@mipc.net         Image: glob@mipc.net       Image: glob@mipc.net         Image: glob@mipc.net       Image: glob@mipc.net         Image: glob@mipc.net       Image: glob@mipc.net         Image: glob@mipc.net       Image: glob@mipc.net         Image: glob@mipc.net       Image: glob@mipc.net         Image: gl                                                                                                    | # HOME I ORDER EXAM |                               |                           |                                             |                                                                                             |                       | ტ rog c |
|----------------------------------------------------------------------------------------------------|---------------------|-------------------------------|---------------------------|---------------------------------------------|---------------------------------------------------------------------------------------------|-----------------------|---------|
| Profile Summary: Edf   Mame: jdoe   Enail: jdoe@mipc.net   Phone: Click here to add   Address: Click here to add   Address: Click here to add   Edit Your Profile Image: Image: I |                     | Your Profile Security Setting | IS                        |                                             | Ľ                                                                                           | MU Reports            |         |
| Name: jdoe   Email: jdoe@mipc.net   Phone: Click here to add   Address: Click here to add   Address: Click here to add     Royal Solutions 3.0 - RoyalMD® Provider Portal Powered by Royal Solutions Group     Edit Your Profile     Image: Image: Ima                                     |                     | Profile Summar                | y:                        |                                             | Edit                                                                                        |                       |         |
| Address: Click here to add Address: Click here to add Royal Solutions 3.0 - RoyalMD® Provider Portal Powered by Royal Solutions Group Edit Your Profile Edit Your Profile Email: jdoe@mipc.net Phone: Address 1: Address 2: State: Zip:                                                                                                    |                     |                               | Name:<br>Email:<br>Phone: | jdoe<br>jdoe@rmipc.net<br>Click here to add |                                                                                             |                       |         |
| Royal Solutions 3.0 - RoyalMD® Provider Portal       Powered by Royal Solutions Group         Edit Your Profile       Image: jdoe@mipc.net         Phone:       Image: jdoe@mipc.net         Address 1:       Image: jdoe@mipc.net         Address 2:       Image: jdoe@mipc.net         State:          Zip:                                                                                                    |                     |                               | Address:                  | Click here to add                           |                                                                                             |                       |         |
| Edit Your Profile                                                                                                    |                     | Royal So                      | olutions 3.0 - R          | RoyalMD® Provider Portal                    | Powered by R                                                                                | oyal Solutions Group  | True    |
|                                                                                                    |                     |                               |                           |                                             | Name:<br>Email:<br>Phone:<br>Mobile:<br>Address 1:<br>Address 2:<br>City:<br>State:<br>Zip: | jdoe<br>jdoe@mipc.net |         |

| Security Answer:<br>Password: ( | Edit Your Security Set        | tings           | ×                  |
|---------------------------------|-------------------------------|-----------------|--------------------|
| Royal S                         | Security Question:            |                 | ٣                  |
|                                 | Security Answer:<br>Password: |                 |                    |
|                                 | Confirm Password:             | •••••           |                    |
|                                 |                               |                 | Close Save Changes |
|                                 | Bacquord                      | Olick to change |                    |

# **ROYAL SUPPORT**

#### PROFILE

•

Displays the summary of the user information and is used in editing and updating user details such as Name, Email, Address, password (Security Settings tab), etc.

# **FUNCTIONAL BUTTONS OVERVIEW**

#### **PROBE BUTTON**

Lets you use the mouse cursor to determine the intensity value for a selection pixel of an image in a Series Viewpoint.

#### **LEVEL BUTTON**

Lets you adjust the window and level [contrast and brightness] of an image "on the fly" by dragging the mouse cursor over the image.

#### **ZOOM BUTTON**

Zooms the selected image. In the viewport, click and hold the left mouse button, and move the pointer up to zoom in and down to zoom out.

#### **PAN BUTTON**

Repositions the image within the viewport.

### LINE MEASURE BUTTON

Lets you use the mouse cursor to measure in millimeters the actual (as opposed to the displayed) distance between two points on an image as well mark the image with an appropriate annotation.

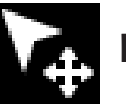

**PROBE BUTTON** 

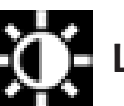

**LEVEL BUTTON** 

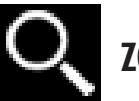

**ZOOM BUTTON** 

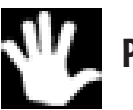

PAN BUTTON

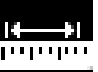

•

LINE MEASURE BUTTON

Functional Buttons | 27

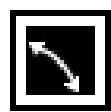

# **COBB ANGLE BUTTON**

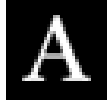

# ADD TEXT BUTTON

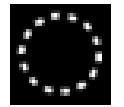

**ANNOTATION ELLIPSE BUTTON** 

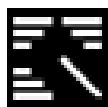

# **EDIT ANNOTATION BUTTON**

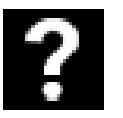

# **QUESTIONS BUTTON**

# FUNCTIONAL BUTTONS OVERVIEW (CONTINUED)

# **COBB ANGLE BUTTON**

Click two points on the image to create a line. Click two more points to create the second line. The application extrapolates the point where the two lines intersect and displays the Cobb Angle.

# **ADD TEXT BUTTON**

Click the image where you want to add text. A text insertion point will appear. Type the text you want to place on the image. Click outside of the text box or press enter to complete the function.

# **ANNOTATION ELLIPSE BUTTON**

Click and drag the mouse pointer to draw an ellipse over the desired region. When you release the mouse button, the application displays the ROI measurements. (The area, min, max, average pixel value.)

# **EDIT ANNOTATION BUTTON**

When selected, enables you to modify a selected annotation in the image viewer.

# **QUESTIONS BUTTON**

•

Opens the Merge iConnect Access online help system in another browser window.

28 | Functional Buttons

# FUNCTIONAL BUTTONS OVERVIEW

#### **CINE BUTTON**

Animate any active series using the Cine feature. The Cine tool gives navigation commands that allow you to stop, pause and move forward or backward through the Cine. You can also adjust the speed and use the zoom, pan, and window settings while in Cine mode.

# **TOGGLE TEXT BUTTON**

Click once to hide the text and again to restore the text.

#### **CROSS REFERENCE LINE BUTTON**

Toggles the display of any available reference lines on and off when you are viewing multiple series. This feature is used primarily for CT and MRI images where they are sequential "slices".

### **LINK SELECTED BUTTON**

Links only the studies selected by the user. The system attempts to automatically align the slices based on their DICOM position and orientation attributes.

**FLIP BUTTON** Flips the image on the horizontal axis.

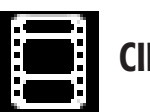

**CINE BUTTON** 

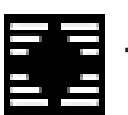

**TOGGLE TEXT BUTTON** 

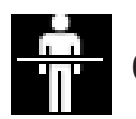

**CROSS REFERENCE LINE BUTTON** 

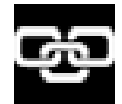

•

LINK SELECTED BUTTON

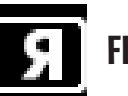

FLIP BUTTON

Functional Buttons | 29

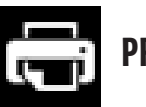

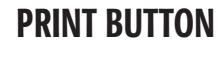

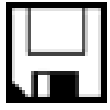

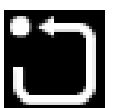

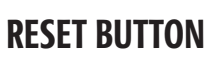

**SAVE BUTTON** 

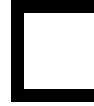

**VIEW WINDOW BUTTON** 

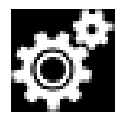

**USER PREFERENCE BUTTON** 

# FUNCTIONAL BUTTONS OVERVIEW (CONTINUED)

# **PRINT BUTTON**

Prints the selected patient images and reports to a printer connected to your local workstation. If you are connected to a network, you can print to a network printer. The print function is dependent on the Web browser that you are using. Hard copy printouts can vary between different Web browsers.

# **SAVE BUTTON**

Saves the series to the data source from which it was originally opened.

### **RESET BUTTON**

Lets you reset the image display parameters for the current image.

#### **VIEW WINDOW BUTTON**

Enables you to display one, two, four, or six viewers. Each viewer displays a series which you load from the Series Thumbnails panel. When you use multiple viewers, you can perform sideby-side comparison of the same/ different series studies for the same patient.

# **USER PREFERENCES BUTTON**

.

Modify the user preferences as needed. Click OK. A message box will open. Click Close.

**30** | Functional Buttons

# HISTORY

Gives the history of Ordered Exams.

#### STATUS STATUS STATUS

We have called the patient to schedule with no answer 1 time

**2nd Attempt** We have called the patient to schedule with no answer 2 times

Acknowledged Order is acknowledged by RMI staff and awaiting to be called to scheduled

■ Attempts Exhausted We have called the patient 3 times with no return call back to schedule

■ Auth Needed Sent to Auth Team to be worked

• Authorization Denied with Clinical data given the authorization was denied

**Authorization in Process** Auth Team is working on the Auth

**Cancelled** Cancelled Order

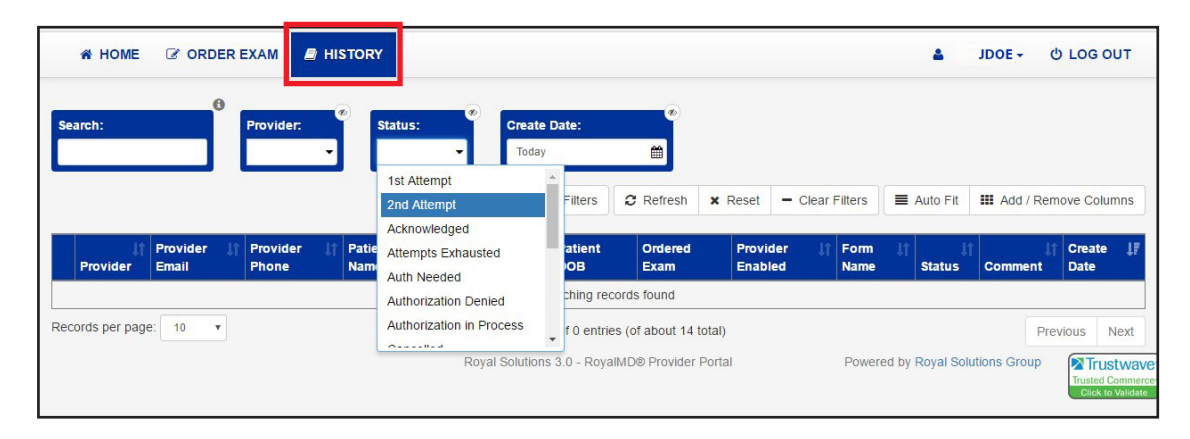

### In Process

Exam is being scheduled or waiting for patient to show up for walk-in x-rays

No Show
 Patient did not show up for their appointment
 Order Changed
 Physician has changed something about the order
 Ordered
 Means the order has been submitted to RMI
 Patient Refused

Patient Refused to schedule appointment

■ Peer to Peer Review Auth team attempted to get authorization but has gone to a peer to peer review with physician

Scheduled
Patient has a scheduled appointment

•

•

•

■ Unresolved Patients Patient is new to RMI

#### ■ Walk-in

٠

•

•

•

X-ray only exams waiting for patient to show up at an office for their exam

1st Attempt 2nd Attempt Acknowledged Attempts Exhausted Auth Needed Authorization Denied Authorization in Process Cancelled In Process No Show Order Changed Ordered Patient Refused Peer to Peer Review Scheduled Unresolved Patients Walkin

History | 31

| A HOME           | C ORD             | ER E | KAM 🖉 HI          | sπ | DRY                   |                       |                      |                 |                    |           |              |         | <b>&amp;</b> AB. | ARTH -      | <u> </u> | 3 OUT                            |
|------------------|-------------------|------|-------------------|----|-----------------------|-----------------------|----------------------|-----------------|--------------------|-----------|--------------|---------|------------------|-------------|----------|----------------------------------|
| Search:          |                   | Pr   | ovider:           |    | Create Date:<br>Today | •                     | ▼ Filters            | C Refresh       | × Reset            | - Clear F | ilters       | ≡ A     | uto Fit          | III Add / I | Remove ( | Columns                          |
| ↓†<br>Provider   | Provider<br>Email | ţţ   | Provider<br>Phone | 11 | Patient Last<br>Name  | Patient First<br>Name | Patient<br>DOB       | Ordered<br>Exam | Provide<br>Enabled | 11        | Form<br>Name | ţţ      | Status           | †<br>Comme  | nt Dat   | eate ↓ <br>te                    |
|                  |                   |      |                   |    |                       | No c                  | lata available in ta | ble             |                    |           |              |         |                  |             |          |                                  |
| lecords per page | e: 10 •           | -    |                   |    |                       | Show                  | ring 0 to 0 of 0 ent | tries           |                    |           |              |         |                  |             | Previous | Next                             |
|                  |                   |      |                   |    |                       | Royal Solutions       | s 3.0 - RoyalMD® F   | Provider Portal |                    | (1        | Powered      | d by Ro | oyal Soluti      | ions Group  |          | USTWA<br>ed Comme<br>k to Valida |

| Log in                                         |                                |
|------------------------------------------------|--------------------------------|
| Email Address or User Name:                    |                                |
| Password:                                      |                                |
| Login                                          |                                |
| Forgot your Password?                          |                                |
| Click here to reset your password.             |                                |
| Royal Solutions 3.0 - RoyalMD® Provider Portal | Pawarad by Paval Solutions Cra |

# 32 Logout

# LOGOUT

When you finish using the Physician Portal click on **LOG OUT** to end your session.

# Once the **LOG OUT** was successful, the **LOGIN** screen will appear.

|                                         | REGIONAL MEDICAL MACING                                                                                                    | wect <sup>™</sup> Reference Guide                                                                                                    |
|-----------------------------------------|----------------------------------------------------------------------------------------------------|----------------------------------------------------------------------------------------------------|
| Probe                                   | Lets you use the mouse cursor to determine the intensity value for a selection pixel of an image in a Series Viewpoint.                                                                                                    | Toggle Click once to hide the text and again to restore the text.                                                                                                    |
|                                         | Lets you adjust the window and level [contrast and brightness] of an image "on the fly" by dragging the mouse cursor over the image.                                                                                                    | Toggles the display of any available reference lines on<br>and off when you are viewing multiple series. This fea-<br>ture is used primarily for CT and MRI images where they<br>cross are sequential "slices".                                                                                            |
|                                         | Zooms the selected image. In the viewport, click and hold the left mouse button, and move the pointer up to zoom in and down to zoom out.                                                                                                    | Links only the studies selected by the user. The system<br>attempts to automatically align the slices based on their<br>DICOM position and orientation attributes.<br>Link<br>selected                                                                                                    |
|                                         | Repositions the image within the viewport.                                                                                                    | Flips the image on the horizontal axis.                                                                                                    |
| Line<br>measure                         | Lets you use the mouse cursor to measure in millime-<br>ters the actual (as opposed to the displayed) distance<br>between two points on an image as well mark the image<br>with an appropriate annotation.                                                          | Print Prints the selected patient image to a printer connected to a printer connected to a network, you can print to a network printer. The print function is dependent on the Web browser that you are                                                                                                    |
| Cobb<br>angle                           | Click two points on the image to create a line. Click two<br>more points to create the second line. The application<br>extrapolates the point where the two lines intersect and<br>displays the Cobb Angle.                                                         | Saves the series to the data source from which it was originally opened.                                                                                                    |
| A<br>Add text                           | Click the image where you want to add text. A text<br>insertion point will appear. Type text you want to place<br>on the image. Click outside of the text box or press Enter<br>to complete the function.                                                           | Lets you reset the image display parameters for the current image.                                                                                                    |
| Annotation<br>ellipse                   | Click and drag the mouse pointer to draw an ellipse over<br>the desired region. When you release the mouse button,<br>the application displays the ROI measurements. (The<br>area, min, max, average pixel value)                                                   | Enables you to display one, two, four, or six viewers. Each viewer displays a series which you load from the Series<br>Thumbnails panel. When you use multiple viewers, you can perform side-by-side comparison of the same/different Viewer series, from the same/different studies for the same patient. |
| Edit<br>annotation                      | When selected, enables you to modify a selected annotation in the image viewer.                                                                                                    | Modify the user preferences as needed. Click OK. A message box will open. Click Close.                                                                                                    |
| Cine Cine Cine Cine Cine Cine Cine Cine | Animate any active series using the Cine feature. The cine tool gives navigation commands that allow you to stop, pause and move forward or backward through the cine. You can also adjust the speed and use the zoom, pan, and window settings while in cine mode. | Opens the Merge iConnect Access online help system in another browser window.                                                                                                    |

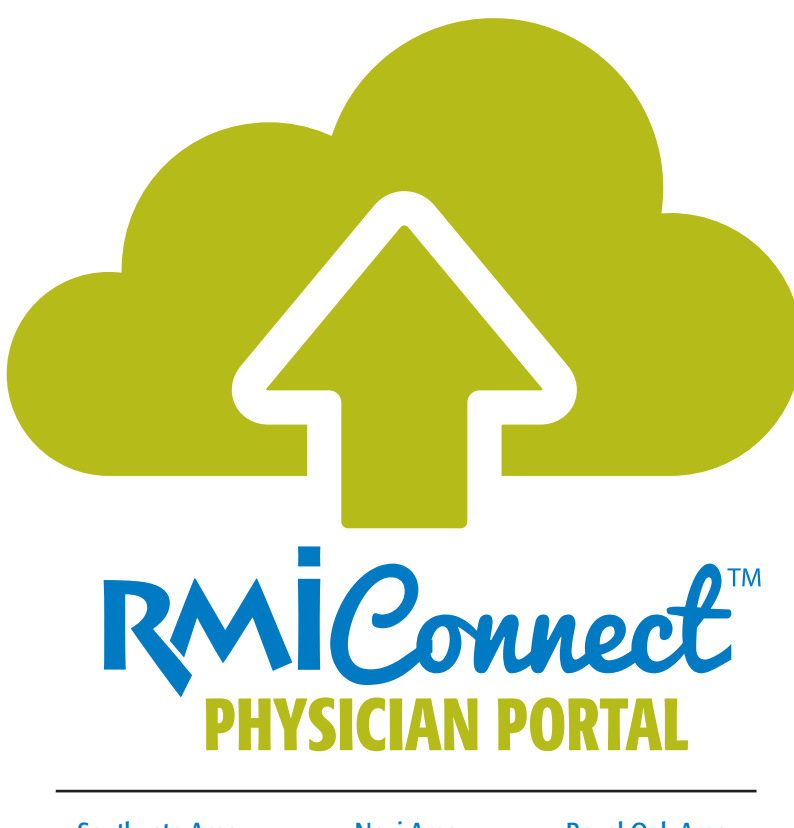

Southgate Area Novi Area (734) 281-6600 (248) 536-0410 (248) 543-7226 Genesee Area Lapeer Area (810) 732-1919 (810) 969-4700

Southgate • Novi • Royal Oak • Lapeer Lennon Rd, Flint • Villa Linde Pkwy, Flint • Fenton Grand Blanc • Davison

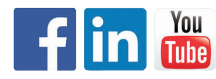

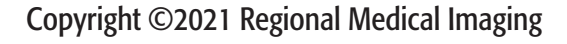

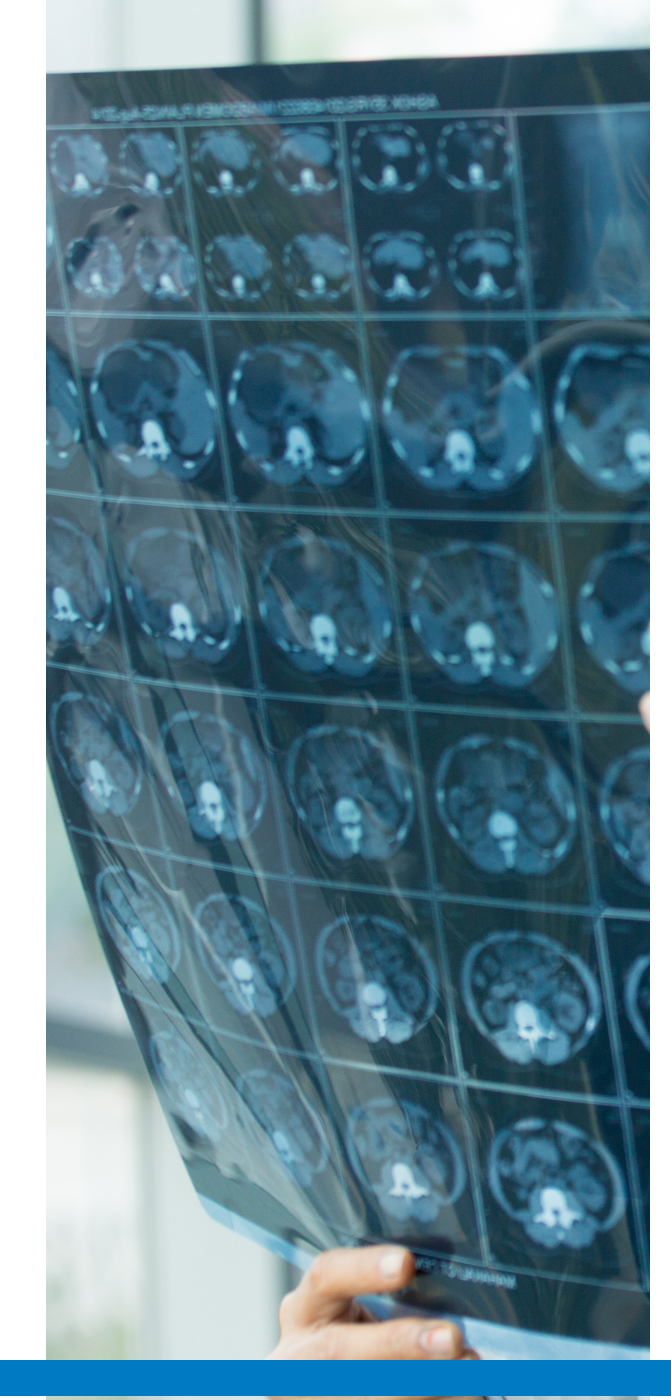

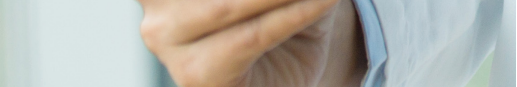